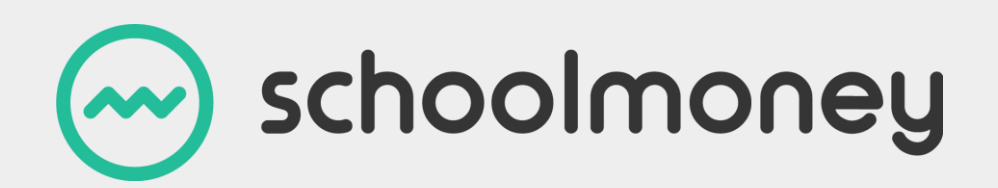

# **Club User Guide**

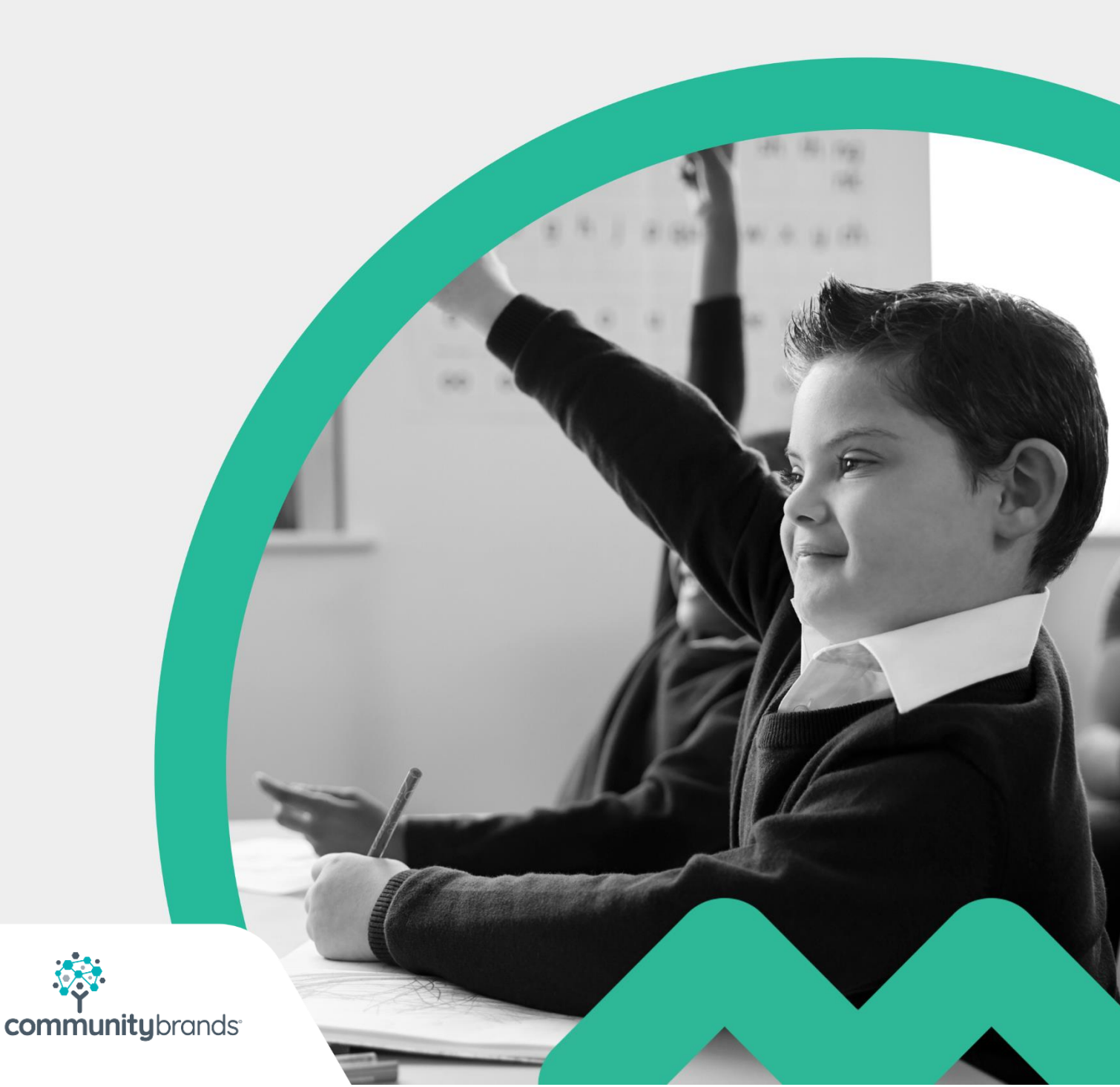

## Introduction

The club section of **SchoolMoney** allows you to set up payments for various out-of-school activities such as a breakfast club, after-school club, and others that you may run outside of school hours. You are able to record who attends which sessions on the register, similar to the dinner register, as well as allow the parents to pre-book and pay for these clubs online, using their credit/debit card.

We understand that all schools are different, and we want to help find the best way of making our Club module work for you.

If you do not use the Clubs module in **SchoolMoney**, we advise that you call us on **02072378456** to book in a training session, so that we can set you up and talk through the best way to use this section of the system for your school.

## Contents

| Introduction                                                | . 1 |
|-------------------------------------------------------------|-----|
| 1. Setting up Club Payments                                 | . 3 |
| 1.1 Creating the Weekly Payment                             | . 3 |
| 1.2 Creating multiple weekly payments from the Payments tab | . 4 |
| 1.3 Adjusting your Club Payment                             | . 5 |
| 2. Marking & Using the Register                             | . 8 |
| 3. New Club Groups                                          | 11  |
| 4. Contact Details                                          | 12  |

## 1. Setting up Club Payments

During your training on the **SchoolMoney** system, any information regarding your school clubs will be set up by your trainer or a member of the **SchoolMoney** team. Once this has been set up, you will be able to start creating your club payments and registers.

If you would like a new club set up or have not been trained on clubs, please call 02072378456. A member of the team will then be able to book you in for a training session.

#### **1.1 Creating the Weekly Payment**

To set up your week's payment, you will need to go to the Club Register tab in SchoolMoney.

| Payments Dinner Register | Club Register   | Cashless Catering Till | Cashier   | Shop | Repo     | rts   | Admin |     |                   |    |            |            |         | Key Session To  |
|--------------------------|-----------------|------------------------|-----------|------|----------|-------|-------|-----|-------------------|----|------------|------------|---------|-----------------|
| Club Register            | 19 Dote Filter: | All                    |           | Show | Bookings | Only: | 0     | -   |                   |    |            |            |         |                 |
| itudent Nome             | Year Group      | Form                   | м •       | Ţ.,  | W        | • T   | •     | F . | Cost this registe | er | Cost so fa | Poid so fo | Arreors | Paid in advance |
| Bhandari Aakanksha       | Year 6          | Tortuga                |           |      |          | 10    |       |     |                   |    |            |            |         | £0.00           |
| Bloggs Joe               | Stoff           | Stoff                  |           |      |          | 10    |       |     | 1                 |    |            |            |         | £0.00           |
| Darkins Andrew           | Year 2          | Hogwarts               |           |      |          | 10    |       |     | 1                 |    |            |            |         | £0.00           |
| lhoramshi veena          | Year 3          | Hundred Acre Wood      |           |      |          | 10    |       |     | 1                 |    |            |            |         | £0.00           |
| Guest Glen               | Year 6          | Hundred Acre Wood      |           |      |          | 10    |       |     | 1                 |    |            |            |         | £0.00           |
| Harry Prince             | Year 6          | Tortuga                |           |      |          | 1 E   |       |     | 1                 |    |            |            |         | £0.00           |
| folmes Leigh             | Year 6          | Pride Rock             |           |      |          | 10    |       |     | 1                 |    |            |            |         | £0.00           |
| Howard Russel            | Visitor         | Visitor                |           |      |          | 10    |       |     | 1                 |    |            |            |         | £0.00           |
| ones Sarah               | Stoff           | Staff                  |           |      |          | 1     |       |     | 1                 |    |            |            |         | £0.00           |
| odhia Hari               | Year 2          | Nomio                  |           |      |          | 10    |       |     | 1                 |    |            |            |         | £0.00           |
| Aoore James              | Stoff           | Staff                  |           |      |          | 10    |       |     | 1                 |    |            |            |         | £0.00           |
| Aorris jenny             | Year 6          | oz                     |           |      |          | 1     |       |     | 1                 |    |            |            |         | E0.00           |
| Aorris Paul              | Year 4          | Hogwarts               | $\square$ | -    |          | 1     |       |     | 1                 |    |            |            |         | £0.00           |
| Naik Anna                | Year 6          | Pride Rock             |           | _    |          | 16    | -     |     | 1                 |    |            |            |         | 60.00           |

Once you are on the Club Register, select the Club name from the first drop-down menu.

You will then need to change the date to the week you would like to set up by clicking on the Date button at the top, and selecting the week you would like to set up. We recommend selecting the Monday of the week you're creating.

| Payments Dinner Register | Club Register    | Cashless Co | tering Till              | Cashier            | She            | Q.    | Repor    | ts    | Admi | n |                    |             |             | K       | ey: Session Take |
|--------------------------|------------------|-------------|--------------------------|--------------------|----------------|-------|----------|-------|------|---|--------------------|-------------|-------------|---------|------------------|
| Club Register            | 019 Date Filter: | All         |                          |                    | ▼ SI           | how 8 | Bookings | Only: | 8    |   |                    |             |             |         |                  |
| tudent Name              | Year Group       | Form        | - Septer                 | nber 🖲 -           | 2019           | •     | w.       |       | T •  | F | Cost this register | Cost so far | Paid so far | Arrears | Paid in advance  |
| ihandari Aakanksha       | Year 6           | Tortug      | Sun Mon Tu<br>1 2 3      | e Wed Thu<br>4 5   | Fri Sat        |       |          | ][    |      |   |                    |             |             |         | £0.00            |
| loggs Joe                | Staff            | Stoff       | 8 <b>9</b> 10<br>15 16 1 | 0 11 12<br>7 18 19 | 13 14<br>20 21 | E     |          | ] [   |      |   |                    |             |             |         | £0.00            |
| arkins Andrew            | Year 2           | Hogwe       | 22 23 2<br>29 30         | 4 25 26            | 27 28          | E     | _        | 1     |      |   |                    |             |             |         | E0.00            |
| ioramshi veena           | Yeor 3           | Hundre      |                          |                    |                | H     | _        |       |      |   | _                  |             |             |         | £0.00            |
| uest Glen                | Year 6           | Hundre      |                          | OK                 | Cancel         | Ц     |          | 11    |      |   | _                  |             |             |         | £0.00            |
| arry Prince              | Year 6           | Tortuga     |                          | _                  |                |       | _        |       |      |   |                    |             |             |         | £0.00            |
| Holmes Leigh             | Year 6           | Pride Ro    | ock                      |                    |                | - 1   |          | 1.1   |      |   |                    |             |             |         | E0.00            |

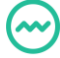

Once you have filtered correctly, you need to press the Save button in the bottom righthand corner. Once this has saved, press F5 on your keyboard to refresh the system and send you back to the main Payments page.

| $\odot$                       | school             | money           | Support Academy                                | Nev             | vs: <u>Poyment P</u> | Provider Change - Thu 04 | Jul 2019     |                     | Help: 0207 237 8456 | $\mathbb{M}$ | S        | İlı    | 0 <b>S</b>      |
|-------------------------------|--------------------|-----------------|------------------------------------------------|-----------------|----------------------|--------------------------|--------------|---------------------|---------------------|--------------|----------|--------|-----------------|
| Payment<br>Payment<br>Payment | Dinner Regis       | Club Registe    | r Cashless Catering Til<br>Academic Year: 2019 | / 2020 •        | Shop Re              | eports Admin             |              |                     |                     | Key: Du      | e Date O | verdue | an be archived) |
| Payments                      | : List (1 - 1 / 1) |                 |                                                |                 |                      |                          |              |                     |                     |              |          |        |                 |
| Stotus 🛆                      | Description A      | Reference △     | Type △                                         | Due Dote △      | Students 🛆           | Total Outstanding A      | Total Amount | Last Message Date 🛆 |                     |              |          |        |                 |
| Online                        | Afterschool Club   | W/C 02 Sep 2019 | Club / Extended Services                       | Thu 05 Sep 2019 | 23                   | £0.00                    | £0.00        | Not Contacted       |                     |              |          |        |                 |

Your payment has now been set up and is ready to use!

### 1.2 Creating multiple weekly payments from the Payments tab

If you would like to set up your Club Payments in bulk, you can do this easily within the Payments Tab. **We recommend setting up the Club Payments a half-term at a time**.

To set up multiple weeks' payments, you will need to go to the Payments tab in **SchoolMoney** and click on the green Add button in the bottom right corner.

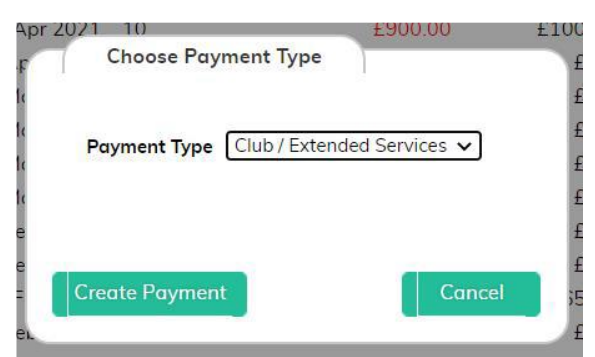

In the Payments Type drop-down, select the Clubs/Extended Services option, and click on the Create Payment button.

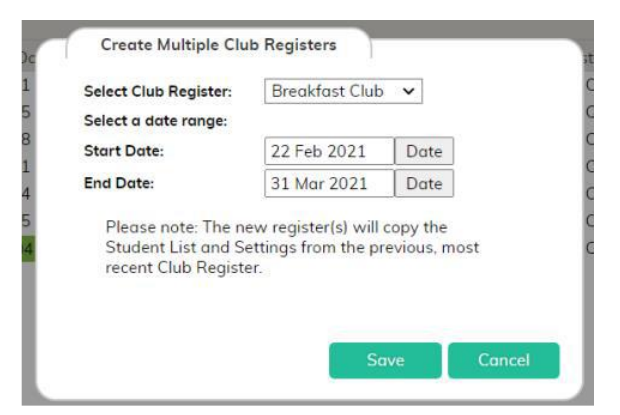

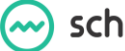

If you have more than one Club Register set up (e.g. you have a Breakfast Club and an After-School Club) please ensure that you have chosen the correct club from the Select Club Register drop-down at the top.

Then, use the two Date buttons to choose the Start Date and End Date of the period for which you would like to generate the club payments, and click on the Save button. You will see a confirmation message to show that the payments have been set up successfully. Click OK.

Your new Club Payments will now have been added to your payments list.

| Pay         | ments List ( | 1 - 7 / 7) Select 4     | All, <u>None</u> |                          |                 |                      |                     |                |                     |
|-------------|--------------|-------------------------|------------------|--------------------------|-----------------|----------------------|---------------------|----------------|---------------------|
| $\triangle$ | Status 🛆     | Description $\triangle$ | Reference A      | Type △                   | Due Date 🛆      | Students $\triangle$ | Total Outstanding 🛆 | Total Amount 🛆 | Last Message Date 🛆 |
|             | Offline      | Breakfast Club          | W/C 29 Mar 2021  | Club / Extended Services | Thu 01 Apr 2021 | 11                   | £0.00               | £0.00          | Not Contacted       |
|             | Offline      | Breakfast Club          | W/C 22 Mar 2021  | Club / Extended Services | Thu 25 Mar 2021 | 11                   | £0.00               | £0.00          | Not Contacted       |
|             | Offline      | Breakfast Club          | W/C 15 Mar 2021  | Club / Extended Services | Thu 18 Mar 2021 | 11                   | £0.00               | £0.00          | Not Contacted       |
|             | Offline      | Breakfast Club          | W/C 08 Mar 2021  | Club / Extended Services | Thu 11 Mar 2021 | 11                   | £0.00               | £0.00          | Not Contacted       |
|             | Offline      | Breakfast Club          | W/C 01 Mar 2021  | Club / Extended Services | Thu 04 Mar 2021 | 11                   | £0.00               | £0.00          | Not Contacted       |
|             | Offline      | Breakfast Club          | W/C 22 Feb 2021  | Club / Extended Services | Thu 25 Feb 2021 | 11                   | £0.00               | £0.00          | Not Contacted       |

If you have more than one Club Register set up, please follow the steps again, remembering to choose the correct Club from the Select Club Register drop-down.

#### **1.3 Adjusting your Club Payment**

Now that you have set up your club weeks, you can go into the payment to adjust any information such as:

- Setting the payment live so parents can pay or book online
- Changing between whether they pay online via top-up or pre-book specific days
- Adding and removing children as they leave or enter the school
- Contacting the parents via text/email
- Changing the cost of the durations

Find your club week on the payments page.

| $\odot$              | school            | money            | Support Academy          | Nev             | rs: <u>Payment i</u> | Provider Change - Th | u 04 jul 2019    |                     | Help: 0207 237 8456 | $\swarrow$ | S         | III         | •           | s    |
|----------------------|-------------------|------------------|--------------------------|-----------------|----------------------|----------------------|------------------|---------------------|---------------------|------------|-----------|-------------|-------------|------|
| Payment<br>- Payment | s Dinner Regis    | ter Club Registe | er Cashless Catering Ti  | I Coshier       | Shop R               | eports Admin         |                  |                     |                     | Key: Du    | e Date Ov | erdue       |             | _    |
| Payment              | Type: Afterschool | Club •           | Academic Year: 2019      | / 2020 •        |                      |                      |                  |                     |                     | Du         | e Date Fu | lly Paid (C | an be archi | ved) |
| Payments             | List (1 · 1 / 1)  |                  |                          |                 |                      |                      |                  |                     |                     |            |           |             |             |      |
| Stotus 🛆             | Description 🛆     | Reference 🛆      | Type △                   | Due Dote △      | Students 🛆           | Total Outstanding    | A Total Amount A | Last Message Date 🛆 |                     |            |           |             |             |      |
| Online               | Afterschool Club  | W/C 02 Sep 2019  | Club / Extended Services | Thu 05 Sep 2019 | 23                   | £0                   | 00 £0.00         | Not Contacted       |                     |            |           |             |             |      |

| Payments Dinner Register       | Club Reg    | ister Cashless Caterin       | g Till Co  | shier Shop    | Reports Admin       |                     |               |            |           |             |           |              |      |
|--------------------------------|-------------|------------------------------|------------|---------------|---------------------|---------------------|---------------|------------|-----------|-------------|-----------|--------------|------|
| Club / Extended Services : Sci | hoolMo Bani | <: 00-00-00 / 88800000 / All | •          |               |                     |                     | Online Status | • on • off | Parents o | on see this | poyment v | then they lo | g on |
| Description Afterschool Club   | 1           | Due Date 05                  | 5 Sep 2019 | Select        | Configure Durations | Duration 1: £2.00   |               |            |           |             |           |              |      |
| Reference W/C 02 Sep 2019      |             | Club Start / End Date 02     | 2 Sep 2019 | / 06 Sep 2019 | Settings            |                     |               |            |           |             |           |              |      |
| 2 Year Group. All              |             | ✓ Form All                   |            | Group:        | All                 | Payment Status: All |               | ~          |           |             |           |              |      |
| itudent Nome 🛆                 | Year Grou   | p ∆ Form ∆                   | Amount 2   | Outstanding A | Instalment 1 🛆      |                     |               |            |           |             |           |              |      |
| Sanister Billy (Pride Rock)    | Year 6      | Pride Rock                   | £0.00      | £0.00         | £0.00               |                     |               |            |           |             |           |              |      |
| Shandari Aakanksha (Tortuga)   | Year 6      | Tortuga                      | £0.00      | £0.00         | £0.00               |                     |               |            |           |             |           |              |      |
| loggs Joe (Staff)              | Stoff       | Staff                        | £0.00      | £0.00         | £0.00               |                     |               |            |           |             |           |              |      |
| arkins Andrew (Hogwarts)       | Year 2      | Hogwarts                     | £0.00      | 00.03         | £0.00               |                     |               |            |           |             |           |              |      |
| haramshi veena (Staff)         | Stoff       | Staff                        | £0.00      | £0.00         | £0.00               |                     |               |            |           |             |           |              |      |
| iuest Glen (Hundred Acre Wood) | Year 6      | Hundred Acre Woo             | d £0.00    | £0.00         | £0.00               |                     |               |            |           |             |           |              |      |
| farry Prince (Tortuga)         | Year 6      | Tortuga                      | £0.00      | £0.00         | £0.00               |                     |               |            |           |             |           |              |      |
| folmes Leigh (Pride Rock)      | Year 6      | Pride Rock                   | £0.00      | £0.00         | £0.00               |                     |               |            |           |             |           |              |      |
| loward Russel (Visitor)        | Visitor     | Visitor                      | £0.00      | £0.00         | £0.00               |                     |               |            |           |             |           |              |      |
| ones Sarah (Staff)             | Stoff       | Stoff                        | £0.00      | £0.00         | £0.00               |                     |               |            |           |             |           |              |      |
| odhia Hari (Namia)             | Year 2      | Namia                        | £0.00      | £0.00         | £0.00               |                     |               |            |           |             |           |              |      |
| loore James (Staff)            | Stoff       | Stoff                        | £0.00      | £0.00         | £0.00               |                     |               |            |           |             |           |              |      |
| lorris jenny (OZ)              | Year 6      | OZ                           | £0.00      | £0.00         | £0.00               |                     |               |            |           |             |           |              |      |
| lorris Paul (Hogwarts)         | Year 4      | Hogwarts                     | £0.00      | £0.00         | £0.00               |                     |               |            |           |             |           |              |      |
| aik Anna (Pride Rock)          | Year 6      | Pride Rock                   | £0.00      | £0.00         | £0.00               |                     |               |            |           |             |           |              |      |
| atel Raj (OZ)                  | Year 3      | OZ                           | £0.00      | £0.00         | £0.00               |                     |               |            |           |             |           |              |      |
| atel Sachin (Hogwarts)         | Year 2      | Hogwarts                     | £0.00      | £0.00         | £0.00               |                     |               |            |           |             |           |              |      |
| aven Gareth (Hogwarts)         | Year 2      | Hogworts                     | £0.00      | £0.00         | £0.00               |                     |               |            |           |             |           |              |      |
| impson Bart (Namia)            | Year 3      | Namia                        | £0.00      | £0.00         | £0.00               |                     |               |            |           |             |           |              |      |
| trang Jake (Hundred Acre Wood) | Year 2      | Hundred Acre Woo             | d £0.00    | £0.00         | £0.00               |                     |               |            |           |             |           |              |      |

Double click into the payment so that it brings up the information.

To turn the payment live, you can send out a text or email using the Text/Email Parents button in the bottom left-hand corner, just as you would with trips (**Please see the SchoolMoney User Guide**). This will let the parents know that they can go online and pay for the club.

You can also manually turn the payment live by changing the payment status to On in the top right-hand corner. Once you have done this, press Save and the parents will now be able to see the payment when they log in.

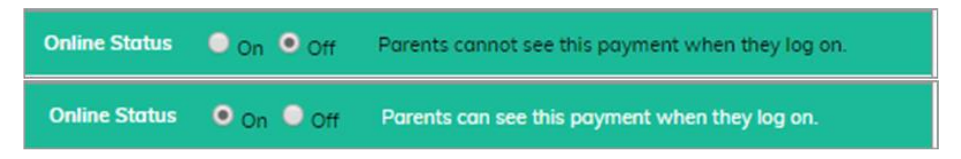

You may want to add new students into your club payments if anyone joins during the school year. To do so, click on Manage Students in the bottom left-hand corner of your screen.

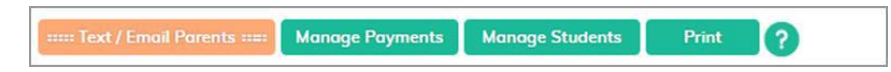

This will then bring up a list of all students who have not been added into the payment on the left-hand side of the box.

| Chip / Extended Services, School                                                                                                    | itudents                                                                                                    | les.                                                                                                    | 100                                                                                                    |                                                                                                    |                                                                                                    |                                                                                                    |                                                                                                    | interest in the | en they log or |
|----------------------------------------------------------------------------------------------------|----------------------------------------------------------------------------------------------------|----------------------------------------------------------------------------------------------------|----------------------------------------------------------------------------------------------------|----------------------------------------------------------------------------------------------------|----------------------------------------------------------------------------------------------------|----------------------------------------------------------------------------------------------------|----------------------------------------------------------------------------------------------------|-----------------|----------------|
| Student                                                                                                    | All Year G                                                                                                    | roup: All                                                                                                    | Ň                                                                                                    | Form: [All                                                                                                    | Group: All                                                                                                    |                                                                                                    | M                                                                                                    |                 | Marca And And  |
| ription Atterschool Club Students n                                                                                                    | ot in payment (1 - 15 / 15)                                                                                                    |                                                                                                    |                                                                                                    | Students in pa                                                                                                    | ryment (1 - 23 / 23)                                                                                                    |                                                                                                    |                                                                                                    |                 |                |
| Non Comp All All   State State Stat | Bederet Revers ().<br>Bederet Revers ().<br>Bederet Revers ().<br>Deviks Laue Hogenetts)<br>Deviks Laue Hogenetts)<br>Deviks Laue Hogenetts)<br>Jaharan Ake, Pinched Ace Wood<br>Hyl Marthy ().<br>Program ().<br>Benerg Jacon Hogenetts)<br>Benerg Jacon Hogenetts)<br>Benerg Jacon Hogenetts)<br>Benerg Jacon Hogenetts)<br>Westerse James Regenetts) | Year Group A<br>Year 3<br>Year 4<br>Year 6<br>Year 4<br>Year 4<br>Year 6<br>Year 4<br>Year 6<br>Year 2<br>Year 3<br>Year 4<br>Year 6 | Form 20<br>Hogwarts<br>Tortuga<br>Hogwarts<br>02<br>Namia<br>Hundred Acre W<br>02<br>Repol<br>Pole Reck<br>Undred Acre W<br>Hogwarts<br>Pride Reck<br>02<br>Pride Reck<br>02<br>Tortuga<br>Hogwarts | Parnova 20 4<br>Bannova<br>Bannova | Reduct Torum 2.<br>Brokensker Billy, Archen (Trottogel<br>Bioggs) je (Staff)<br>Bioggs je (Staff)<br>Daviska Andere i Heggen<br>Davisk (Der Hrundreck Arce Wood)<br>Heggen (Der Hrundreck Arce Wood)<br>Heggen (Der Hrundreck Arce Wood)<br>Davis Stahf (Staff)<br>Lactis Hein (Reine)<br>Lactis Hein (Reine)<br>Davis Stahf (Staff)<br>Lactis Hein (Reine)<br>Monis (Park) (2011)<br>Monis (Park) (2011)<br>Monis (Park) (2011)<br>Monis (Park) (2011)<br>Parki (Solin Heingenti)<br>Reine (Solin Heingenti)<br>Strong jake Handhed Arce Wood)<br>Strong jake Handhed Arce Wood)<br>Strong jake Handhed Arce Wood)<br>Valike-jets (Heinen)<br>Wilke-jets (Heinen) | Year Group ∆   Year 6   Year 6   Year 7   Staff   Year 6   Year 6   Year 6   Year 6   Year 6   Year 6   Year 6   Year 7   Year 7   Year 8   Year 9   Year 3   Year 2   Year 3   Year 3   Year 3   Year 3   Year 3   Year 2   Year 3   Year 2   Year 3   Year 2   Year 3   Year 2   Year 3   Year 2   Year 3   Year 2 | Form (a)<br>Pride Rock<br>Tortuga<br>Staff<br>Hogworts<br>Staff<br>Hundhed Acre Wi<br>Tortuga<br>Pride Rock<br>Vastif<br>Vastif<br>Va |                 |                |

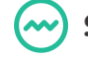

Select the Add link next to the name of the child you would like to move over and they will be added to the list of children on the register.

If you would like to remove a child from the register, click on the Remove link next to their name on the right-hand side of the screen. Once the correct children are on the right-hand side, click Save in the bottom left-hand corner; the register will have been updated.

If any changes need to be made to the session price, this can be done in the top section of the screen through the Configure Durations button.

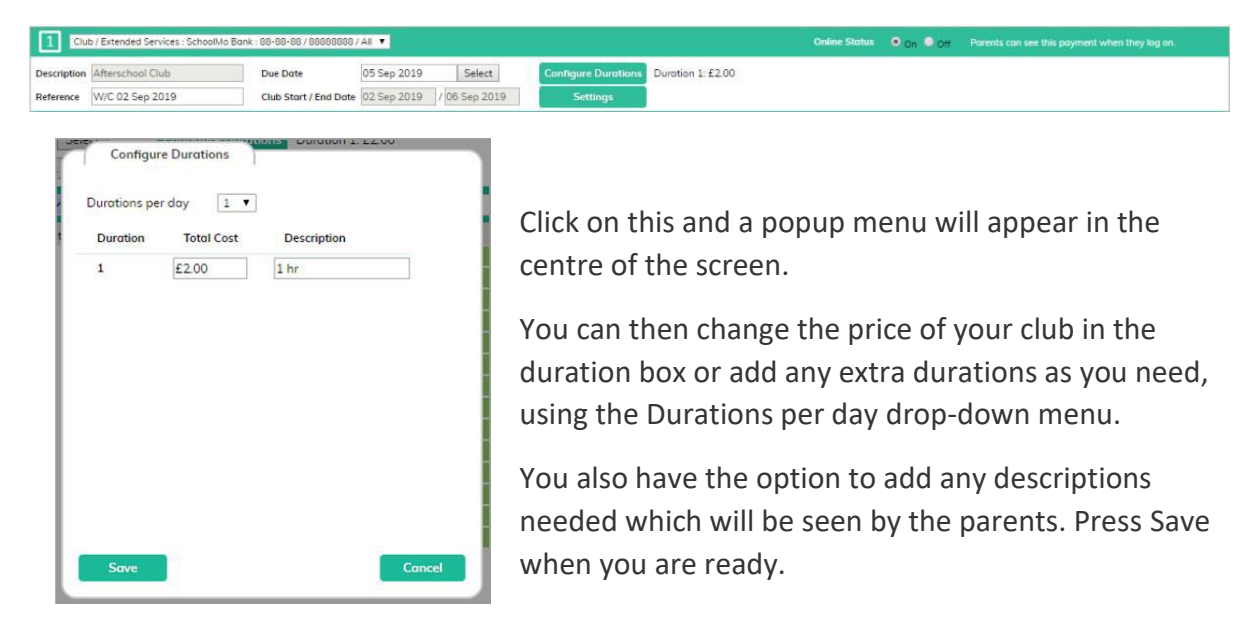

You can also choose whether the parents are going to pre-book their sessions online or pay by the top up by selecting or un-selecting the Online Session Booking tick box. This can be found in the settings box.

If it is ticked, the parents have to book and the register is marked off automatically. If not, they pay via the top up and you mark off the register manually within the school.

| 400 | Club Payment Settin    | gs                             |       |
|-----|------------------------|--------------------------------|-------|
|     | Parental Consent       |                                |       |
|     | Offline Only           |                                |       |
|     | Limit Places           | 20 Places Taken : See Register |       |
|     | Enable Reservations    |                                |       |
|     | Online Session Booking |                                |       |
|     |                        |                                | i     |
|     |                        |                                |       |
|     | Save                   | 1                              | Close |
|     |                        |                                |       |

## 2. Marking & Using the Register

Now that you have set up the payment for clubs, you can mark off the register.

## Please Note: if the parents are pre-booking online, it will automatically mark off the register for you.

To begin, go to the Register tab and filter as needed (correct club, correct date, and correct year/form group).

| Payments Dinner Register | Club Register   | Cashless Catering Till | Cashier | Shop      | Reports      | Admin |    |                    |             |             | Ke      | y: 📕 Session Tak |
|--------------------------|-----------------|------------------------|---------|-----------|--------------|-------|----|--------------------|-------------|-------------|---------|------------------|
| Club Register            | 019 Date Filter | All                    | ٠       | Show      | Bookings Onl | y. 🗊  |    |                    |             |             |         |                  |
| udent Name               | Year Group      | Form                   | M •     | τ         | w •          | T .   | F. | Cost this register | Cost so for | Paid so far | Arrears | Paid in advance  |
| handari Aakanksha        | Year 6          | Tortuga                |         |           |              |       |    | £0.00              | £10.00      | £0.00       | -£10.00 |                  |
| oggs Joe                 | Stoff           | Staff                  |         |           |              |       |    | £0.00              | £6.00       | £20.00      |         | £14.00           |
| irkins Andrew            | Year 2          | Hogwarts               |         |           |              |       |    | £0.00              | £28.75      | £31.75      |         | £3.00            |
| aramshi veena            | Year 3          | Hundred Acre Wood      |         |           |              |       |    | £0.00              | £0.00       | £0.00       |         | £0.00            |
| est Glen                 | Year 6          | Hundred Acre Wood      |         |           |              |       |    | £0.00              | £12.00      | £0.00       | -£12.00 |                  |
| rry Prince               | Year 6          | Tortuga                |         |           |              |       |    | £0.00              | £2.00       | £0.00       | -£2.00  |                  |
| Imes Leigh               | Year 6          | Pride Rock             |         |           |              |       |    | £0.00              | £14.00      | £0.00       | -£14.00 |                  |
| ward Russel              | Visitor         | Visitor                |         |           |              |       |    | £0.00              | £11.50      | £21.50      |         | E10.00           |
| ies Sarah                | Stoff           | Stoff                  |         | $\square$ |              |       |    | £0.00              | £4.00       | £0.00       | -£4.00  |                  |
| dhia Hari                | Year 2          | Namia                  |         |           |              |       |    | £0.00              | £10.00      | £20.00      |         | £10.00           |
| iore James               | Staff           | Staff                  |         |           |              |       |    | £0.00              | £0.00       | £8.00       |         | £8.00            |
| rris jenny               | Year 6          | OZ                     |         |           |              |       |    | £0.00              | £0.00       | £0.00       |         | £0.00            |
| rris Paul                | Yeor 4          | Hogwarts               |         |           |              |       | -  | £0.00              | £0.00       | £0.00       |         | £0.00            |
| aik Anna                 | Year 6          | Pride Bork             |         |           | F            | -     | -  | £0.00              | £0.00       | F0.00       |         | £0.00            |

If you have only one duration, you need to go down the list and put a mark in the box against each child who has attended that day.

| Payments Dinner Register | Club Register    | Cashless Catering Till | Coshier | Shop | Reports    | Admin  | 6   |                    |             |             | Ke      | y: Esssion Take |
|--------------------------|------------------|------------------------|---------|------|------------|--------|-----|--------------------|-------------|-------------|---------|-----------------|
| Club Register            |                  | 1                      |         |      |            | -      |     |                    |             |             |         |                 |
| Afterschool Club         | 019 Date Filter: | All                    |         | Show | Bookings O | nly: 💷 |     |                    |             |             |         |                 |
| tudent Name              | Year Group       | Form                   | M •     | T T  | W.         | 7      | F.F | Cost this register | Cost so for | Paid so far | Arreors | Paid in advance |
| Jhandari Aakanksha       | Year 6           | Tortuga                |         |      |            |        |     | £0.00              | £10.00      | £0.00       | -£10:00 |                 |
| Bloggs Joe               | Stoff            | Staff                  |         |      |            |        |     | £0.00              | £6.00       | £20.00      |         | £14.00          |
| Darkins Andrew           | Year 2           | Hogwarts               |         |      |            |        |     | £0.00              | £28.75      | £31.75      |         | £3.00           |
| lharamshi veena          | Year 3           | Hundred Acre Wood      |         |      |            |        |     | £0.00              | £0.00       | £0.00       |         | £0.00           |
| Guest Glen               | Year 6           | Hundred Acre Wood      |         |      |            |        |     | £0.00              | £12.00      | £0.00       | -£12.00 |                 |
| Harry Prince             | Year 6           | Tortuga                |         |      |            |        |     | E0.00              | £2.00       | E0.00       | -6200   |                 |
| Holmes Leigh             | Year 6           | Pride Rock             |         |      |            |        |     | £0.00              | £14.00      | £0.00       | -£14.00 |                 |
| loward Russel            | Visitor          | Visitor                |         |      |            |        |     | £0.00              | £11.50      | £21.50      |         | £10.00          |
| ones Sarah               | Staff            | Staff                  |         |      |            |        |     | £0.00              | £4.00       | £0.00       | -£4.00  |                 |
| odhia Hari               | Year 2           | Namia                  |         |      |            |        |     | £0.00              | £10.00      | £20.00      |         | £10.00          |
| loore James              | Stoff            | Staff                  |         |      |            |        |     | £0.00              | £0.00       | £8.00       |         | £8.00           |
| forris jenny             | Year 6           | OZ                     |         |      |            |        |     | £0.00              | £0.00       | £0.00       |         | £0.00           |
| torris Paul              | Year 4           | Hogwarts               |         |      |            |        |     | £0.00              | £0.00       | £0.00       |         | £0.00           |
| laik Anna                | Year 6           | Pride Bock             |         | -    | _          |        | -   | 60.00              | £0.00       | 60.00       |         | £0.00           |

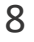

If you have more than one duration, you will need to choose the correct duration from the drop-down menu next to each child. You can mark any day as a holiday, inset day, or school trip day by selecting one of the weekday boxes at the top of the register.

Once you have finished marking the register, you will need to select the Save button in the bottom right-hand corner of the screen. This will save the marks and calculate the costs.

| Payments Dinner Register | Club Register  | Cashless Catering Till | Coshier  | Shop  | Report     | ts ]  | Admin          |        |          |          |       |                    |             |             | Key:    | Session Take |
|--------------------------|----------------|------------------------|----------|-------|------------|-------|----------------|--------|----------|----------|-------|--------------------|-------------|-------------|---------|--------------|
| Club Register            |                |                        |          |       |            |       |                |        |          |          |       |                    |             |             |         |              |
| Breakfast Club           | 9 Date Filter: | All                    |          | Sho   | w Bookings | Only: |                |        |          |          |       |                    |             |             |         |              |
| Student Name             | Year Group     | Form                   | M        | •     | T          | •     | w •            | T      |          | F        | ٠     | Cost this register | Cost so far | Paid so far | Arrears | Paid in adva |
| Bhandari Aakonksha       | Year 6         | Tortuga                | 1 (£3.00 | -8 -  | н          |       | 3 (£1.50 - 8 • | 0      | •        | 0        | •     | £0.00              | £19.00      | £0.00       | -£19.00 |              |
| Brooks Dan               | Year 3         | Hogwarts               | 2 (£5.00 | - 8 * | н          |       | 2 (£5.00 - 8 * | 1 (£3  | • 8 - 00 | 1 (£3.00 | • 8 • | £0.00              | £9.00       | £0.00       | -£9.00  |              |
| Chouhan Tejash           | Year 4         | Tortuga                | 4 (£2.50 | - 8 🔻 | н          |       | 0 .            | 0      | •        | 0        | ٠     | £0.00              | £12.00      | £15.00      |         | £3.00        |
| Darkins Andrew           | Year 2         | Hogwarts               | 1 (£3.00 | - 8 • | н          |       | 2 (£5.00 - 8 • | 2 (£5. | • 8 - 00 | 2 (£5.00 | • 8 • | £0.00              | £21.00      | £24.00      |         | £3.00        |
| Darkins Luke             | Year 6         | Hogwarts               | 3 (£1.50 | -8.*  | н          |       | 0 •            | 0      |          | 0        | ٠     | £0.00              | £28.00      | £15.00      | -£13.00 |              |
| Dunn Daniel              | Year 4         | oz                     | 0        | ٠     | н          |       | 3 (£1.50 - 8 🔻 | 3 (£1  | 50 - 8 • | 0        | •     | £0.00              | £6.00       | £0.00       | -£6.00  |              |
| Suest Glen               | Year 6         | Hundred Acre Wood      | 0        | ٠     | н          |       | 0 .            | 0      | •        | 0        | •     | £0.00              | £6.00       | £0.00       | -£6.00  |              |
| Harry Prince             | Year 6         | Tortuga                | 0        |       | н          |       | 0.             | 4 (£2  | 50 - 8 🔻 | 4 (£2.50 | -8 *  | £0.00              | £6.00       | £0.00       | -£6.00  |              |
| Holmes Leigh             | Year 6         | Pride Rock             | 0        | ٠     | н          |       | 0 .            | 4 (E2  | 50 + 8 * | 4 (£2.50 | . 8 * | £0.00              | £0.00       | £0.00       |         | £0.00        |
| Hook Lydia               | Year 4         | Namia                  | 0        | •     | н          |       | 0 .            | 0      | •        | 0        | ,     | £0.00              | £0.00       | £15.00      |         | £15.00       |
| akeman Alex              | Year 3         | Hundred Acre Wood      | 0        | •     | н          |       | 1 (£3.00 - 8 • | 0      | •        | 1 (£3.00 | • 8 • | £0.00              | £5.00       | £5.00       |         | E0.00        |
| Lodhia Hari              | Year 2         | Namia                  | 0        |       | н          |       | 0 .            | 0      |          | 0        | •     | £0.00              | £0.00       | £10.00      |         | £10.00       |
| M-FL M-+                 | Verrid         | 07                     | 0        |       | н          |       |                | 0      | 100      | 0        |       | 60.00              | 60.00       | 60.00       |         | 50.00        |

The costs will appear on the right-hand side of the screen, allowing you to always see if a child is in debt or credit for clubs.

If you want to see just children who have booked, tick Hide Students Without Bookings at the top of the screen. This will reduce the list to just the children with marks against their names for that week. You can then print off or export a more precise list.

#### **Copy Feature**

Once you have marked off a week in the register you can use our copy feature to migrate those marks onto a future week. Change the date on the register to the week you want to move the ticks to, save that register, and then click on the Copy Bookings button in the bottom right-hand corner. A box will pop up in the middle of the screen.

| Select Source Register: W | k: Mon 26 Feb 2018 Afters | chool Club 🔻     |
|---------------------------|---------------------------|------------------|
| Overwrite Bookings:       |                           |                  |
|                           | Source Register           | Current Register |
| Number of sessions        | 1                         | 1                |
| Number of students        | 14                        | 14               |
| Number of bookings        | 0                         | 0                |

Choose the date you want to copy the bookings from in the drop-down box available. You also have the option to overwrite any bookings that may already be in the register. When you are ready, press OK and your new register will be filled out with the relevant data.

| 1 | Confirm                                                                                                    |
|---|----------------------------------------------------------------------------------------------------|
|   | WARNING: You are about to copy the bookings to this register from a previous week. Are you sure that you wish to continue? |
|   | OK Cancel                                                                                                    |

## 3. New Club Groups

If you would like any new clubs added to the system, please call our support team on **02072378456** and they will be able to set these up for you.

Alternatively, you can log a request on our support page at www.eduspot.co.uk/support

You will need to provide the following information:

• The name of the club.

• If there are any durations and what the cost for each is as well as a description for each if needed.

- If you want the parents to pre-book or not.
- When you would like to start the club.
- If there are a limited number of places.
- Which children are going to attend.

## 4. Contact Details

We hope this user guide has helped you to use the **SchoolMoney** system. If you have any questions or require further assistance, please get in contact with us and we will be more than happy to help.

Telephone number: 02072378456

Online: www.eduspot.co.uk/support

We look forward to hearing any ideas or feedback you have about **SchoolMoney**, so let us know what you think!

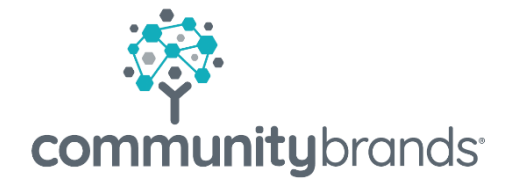

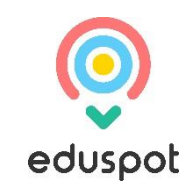